# VIDEOKONFERENS MED SKYPE FÖR FÖRETAG

#### Starta Skype för företag

På datorerna i SFV:s möteslokaler finns Skype för företag och vanliga Skype installerade. Starta Skype för företag genom att klicka på ikonen på skrivbordet eller nere på verktygsfältet. Inloggningen sker automatiskt.

| Skype för företag | Vanliga Skype |
|-------------------|---------------|
| S                 | S             |

**OBS!** Med Skype för företag kan man ringa upp en kontakt som använder vanliga Skype, men det går inte att ha gruppsamtal, d.v.s. att vara tre eller flera deltagare.

Ska ni ha gruppsamtal där någon av deltagarna använder vanliga Skype så måste ni alla använda vanliga Skype. Möteslokalernas datorer har också vanliga Skype installerade. Ni kan logga in med egna privata Skype-konton eller ta med egen dator och använd den med skärmen och konferenssystemet.

#### Möteslokalernas Skype-kontakter

Varje möteslokal har en egen Skype-kontakt. Varje Skype-kontakt har de övriga lokalernas kontakterna i "FAVORITER". Om du t.ex. är i Vasas möteslokal och har startat Skype för företag så är din Skype-kontakt "Vasa".

| Möteslokal                | Kontaktens namn     | Skype-id                    |  |  |
|---------------------------|---------------------|-----------------------------|--|--|
| Helsingfors, SFV-kansliet | Holsingfors A12     | all@cfu anmicrosoft.com     |  |  |
| på Annegatan              | Heisingfors A12     |                             |  |  |
| Helsingfors, G18, rum 101 | Helsingfors G18.101 | g18.101@sfv.onmicrosoft.com |  |  |
| Helsingfors, G18, rum 301 | Helsingfors G18.301 | g18.301@sfv.onmicrosoft.com |  |  |
| Vasa, möteslokalen        | Vasa                | vasa@sfv.onmicrosoft.com    |  |  |
| Åbo, möteslokalen         | Åbo                 | abo@sfv.onmicrosoft.com     |  |  |

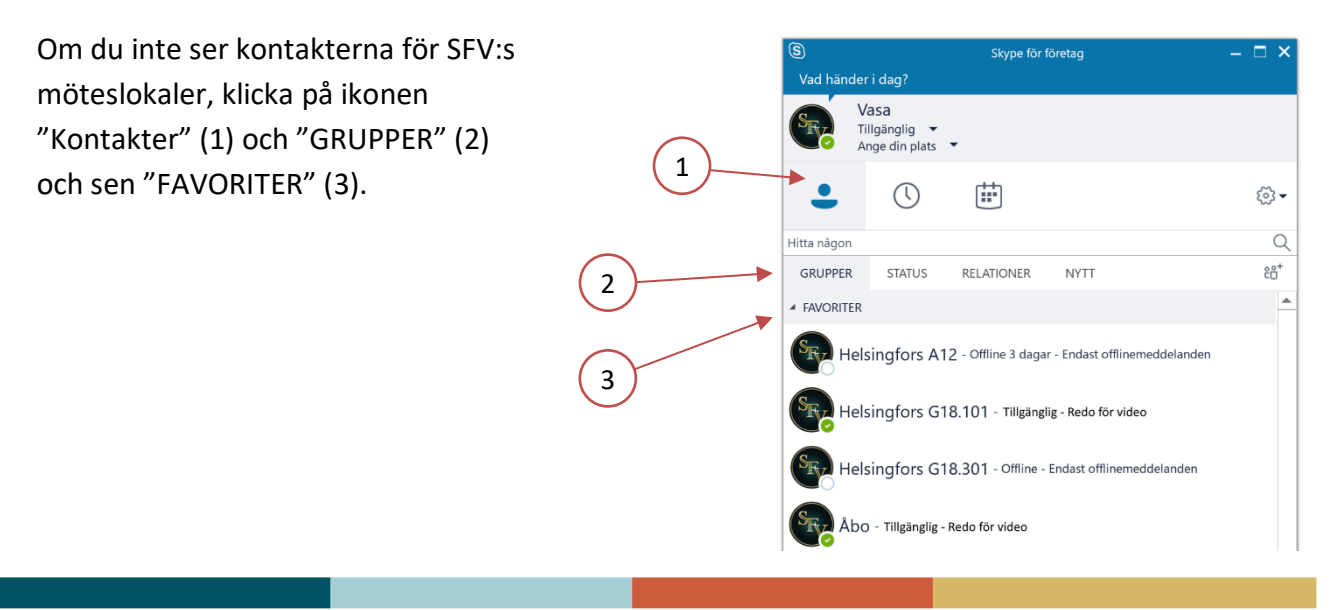

# Sök efter en Skype-kontakt

Om du vill ha videokonferens med någon som inte finns i kontaktgrupperna så måste kontakten sökas efter och läggas till.

**OBS!** Du kan ringa upp en kontakt som använder vanliga Skype, men det går inte att ha ett gruppsamtal. Fler deltagare kan alltså inte läggas till i samtalet.

#### I exemplet söks en kontakt som använder vanliga Skype. Sökningen görs på kontaktens Skype-id.

- Skriv in sökord i sökrutan (1). Bästa resultat fås om du söker på Skype-id.
- Klicka på "SKYPE-KATALOGEN" (2). Om du söker i "KONTAKTER" hittas bara SFV:s personal.
- För att kunna ha videokonferens med kontakten måste den läggas till i kontaktlistan. Högerklicka på kontakten (3) och välj att lägga den i "Övriga kontakter" (4).
- Kontaktförfrågan skickas, klicka "OK" för att stänga rutan (5). När mottagaren har godkänt den kan du ringa upp kontakten.

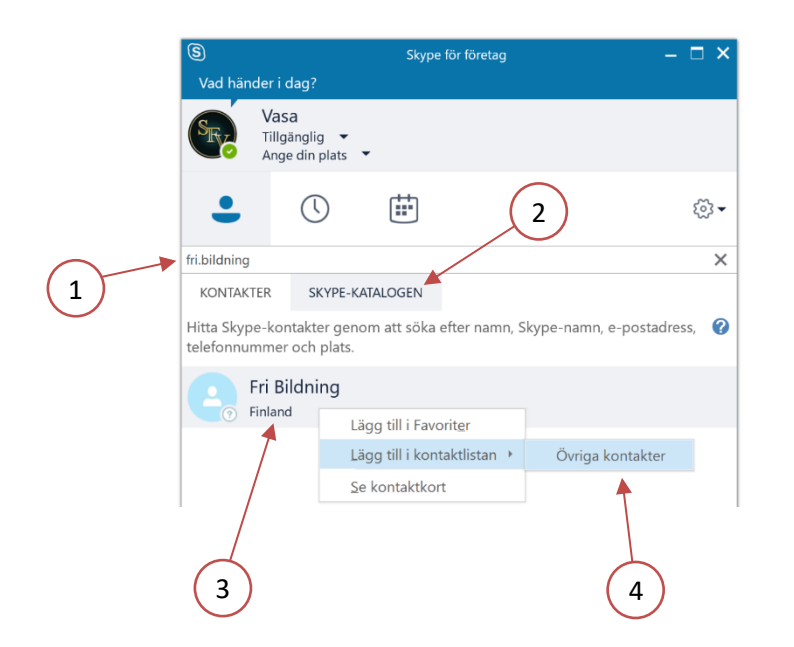

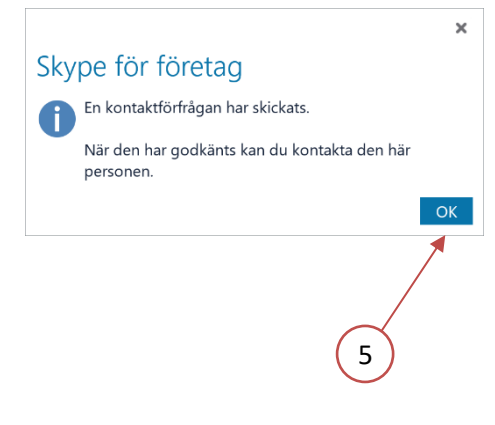

## Videokonferens med två deltagare

#### I exemplet ringer Vasa upp Åbo

- I gruppen "FAVORITER", högerklicka på kontakten "Åbo" (1) och välj "Starta ett videosamtal" (2).
- Kameran vid skärmen aktiveras och zoomar in mötesbordet. **OBS!** Justera inte kameran för hand utan använd knapparna på fjärrkontrollen (3) / högtalartelefonen.
- Åbo svarar på uppringningen genom att klicka på ikonen med kameran (4).
- Ett nytt fönster visas för deltagarna. Klicka på pilen för att visa det i fullskärm (5).

| Vasa<br>Tillgänglig -<br>Ange din plats -<br>Ange din plats -<br>Tillgänglig -<br>Ange din plats -<br>Tillgänglig -<br>Tillgänglig -<br>ReLATIONE<br>FAVORITER<br>Helsingfors A12 - Offline 4 d<br>Pavoriter<br>Helsingfors G18.101 - Tillga<br>Helsingfors G18.301 - Offli<br>Abo - Tillgänglig - Redo för video<br>1                                                                                                    | Skicka ett snabbmeddelande<br>Ring upp<br>Starta ett videosamtal<br>NY Skicka ett e-postmeddelande<br>Schemalägg ett möte<br>Kopiera<br>Hitta tidigare konversationer<br>Kopiera kontakt till<br>Ta bort från Eavoriter<br>Ta bort från kontaktlistan<br>tagga för aviseringar om statusändringa<br>Ändra sekretessrelation<br>Se kontaktkort                                                                                                 | 2<br>Vasa<br>ringer med video<br>SFF<br>U<br>Vasa<br>ringer med video<br>(SFF)<br>(C)<br>(C)<br>(C)<br>(C)<br>(C)<br>(C)<br>(C)<br>(C)<br>(C)<br>(C |
|----------------------------------------------------------------------------------------------------|----------------------------------------------------------------------------------------------------|----------------------------------------------------------------------------------------------------|
| Vasa<br>Tillgänglig •<br>Ange din plats •<br>Ita någon<br>GRUPPER STATUS RELATIONE<br>FAVORITER<br>Helsingfors A12 - Offline 4 d<br>Phelsingfors G18.101 - Tillga<br>Helsingfors G18.301 - Offli<br>Abo - Tillgänglig - Redo för video<br>1                                                                                                    | Skicka ett snabbmeddelande<br>Bing upp<br>Starta ett videosamtal<br>NY Skicka ett e-postmeddelande<br>Schemalägg ett möte<br>Kopiera<br>Hitta tidigare konversationer<br>Kopiera kontakt till<br>Ta bort från Eavoriter<br>Ta bort från kontaktlistan<br>e - Endat<br>Tagga för aviseringar om statusändringa<br>Ändra sekretessrelation<br>Se kontaktkort                                                                                    | 2<br>Vasa<br>ringer med video<br>()<br>()<br>()<br>()<br>()<br>()<br>()<br>()<br>()<br>()<br>()<br>()<br>()                                         |
| Ange din plats  Ange din plats          | <ul> <li>Skicka ett snabbmeddelande<br/>Ring upp</li> <li>Starta ett videosamtal</li> <li>NY</li> <li>Skicka ett e-postmeddelande</li> <li>Schemalägg ett möte</li> <li>Kopiera</li> <li>Hitta tidigare konversationer</li> <li>Kopiera kontakt till</li> <li>Ta bort från Eavoriter</li> <li>Ta bort från kontaktlistan</li> <li>Tagga för aviseringar om statusändringa</li> <li>Ändra sekretessrelation</li> <li>Se kontaktkort</li> </ul> | 2 Vasa   ringer med video   Sport   1   1   2   1   2   1   3   5   Maximera fönstret   återställ                                                   |
| <ul> <li>Image: Constraint of the second second se</li></ul> | <ul> <li>Skicka ett snabbmeddelande<br/>Ring upp</li> <li>Starta ett videosamtal</li> <li>NY</li> <li>Skicka ett e-postmeddelande<br/>Schemalägg ett möte</li> <li>Kopiera</li> <li>Hitta tidigare konversationer</li> <li>Kopiera kontakt till</li> <li>Ta bort från Eavoriter</li> <li>Ta bort från kontaktlistan</li> <li>Tagga för aviseringar om statusändringa<br/>Ändra sekretessrelation</li> <li>Se kontaktkort</li> </ul>           | e<br>v<br>v<br>v<br>v<br>v<br>v<br>v<br>v<br>v<br>v<br>v<br>v<br>v                                                                                  |
| itta någon<br>GRUPPER STATUS RELATIONE<br>FAVORITER<br>Helsingfors A12 - Offline 4 d<br>Providentified for an antipation of the state of the state of the st  | Ring upp<br>Starta ett videosamtal<br>NY Skicka ett e-postmeddelande<br>Schemalägg ett möte<br>Kopiera<br>Hitta tidigare konversationer<br>Kopiera kontakt till<br>Ta bort från Eavoriter<br>Ta bort från kontaktlistan<br>Tagga för aviseringar om statusändringa<br>Ändra sekretessrelation<br>Se kontaktkort                                                                                                    | 4<br>Vasa<br>ringer med video<br>(SFF)<br>(C)<br>(C)<br>(C)<br>(C)<br>(C)<br>(C)<br>(C)<br>(C)<br>(C)<br>(C                                         |
| itta någon<br>GRUPPER STATUS RELATIONE<br>FAVORITER<br>Helsingfors A12 - Offline 4 d<br>Relatingfors G18.101 - Tillga<br>Helsingfors G18.301 - Offli<br>Relatingfors G18.301 - Offli<br>Relatingfors G18.301 - Offli<br>Relatingfors G18.301 - Offli                                                                                                    | Starta ett videosamtal         NY       Skicka ett e-postmeddelande         Schemalägg ett möte       Schemalägg ett möte         agar - End       Kopiera         nglig - Re       Hitta tidigare konversationer         kopiera kontakt till       Ta bort från Eavoriter         Ta bort från kontaktlistan       Tagga för aviseringar om statusändringar         Ändra sekretessrelation       Se kontaktkort                            | 4<br>ringer med video<br>Figure 1<br>A<br>Maximera fönstret<br>återställ                                                                            |
| GRUPPER       STATUS       RELATIONE         FAVORITER       Helsingfors A12 - Offline 4 d         Real Helsingfors G18.101 - Tillgar         Helsingfors G18.301 - Offline         Helsingfors G18.301 - Offline         Abo - Tillgarglig - Redo för video         1                                                                                                    | NY Skicka ett e-postmeddelande<br>Schemalägg ett möte<br>Kopiera<br>Hitta tidigare konversationer<br>Kopiera kontakt till<br>Ta bort från Eavoriter<br>Ta bort från kontaktlistan<br>Tagga för aviseringar om statusändringa<br>Ändra sekretessrelation<br>Se kontaktkort                                                                                                    | ar<br>,<br>4<br>Maximera fönstret<br>återställ                                                                                                    |
| FAVORITER<br>Helsingfors A12 - Offline 4 d<br>Helsingfors G18.101 - Tillg<br>Helsingfors G18.301 - Offli<br>Åbo - Tillgänglig - Redo för vided                                                                                                    | e - Endast<br>agar - Endast<br>e - Endast<br>agar - Endast<br>agar - Endast<br>agar - Endast<br>agar - Endast<br>agar - Endast<br>agar - Endast<br>bort från Eavoriter<br>Ta bort från kontaktlistan<br>Tagga för aviseringar om statusändringa<br>Ändra sekretessrelation<br>Se kontaktkort<br>Abo                                                                                                    | ar<br>,<br>4<br>5<br>Maximera fönstret<br>återställ                                                                                                 |
| Helsingfors A12 - Offline 4 d<br>Helsingfors G18.101 - Tillg<br>Helsingfors G18.301 - Offli<br>Àbo - Tillgänglig - Redo för vided                                                                                                    | Agar - Enda<br>Agar - Enda<br>Hitta tidigare konversationer<br>Kopiera kontakt till<br>Ta bort från Eavoriter<br>Ta bort från kontaktlistan<br>Tagga för aviseringar om statusändringa<br>Ändra sekretessrelation<br>Se kontaktkort                                                                                                    | ar<br>4<br>5<br>Maximera fönstret<br>återställ                                                                                                    |
| Helsingfors A12 - Offine 4 d<br>Helsingfors G18.101 - Tillg<br>Helsingfors G18.301 - Offi<br>Åbo - Tillgänglig - Redo för video                                                                                                    | Igar - Endi<br>Hitta tidigare konversationer<br>Kopiera kontakt till<br>Ta bort från Eavoriter<br>Ta bort från kontaktlistan<br>e - Endast<br>Ändra sekretessrelation<br>Se kontaktkort                                                                                                    | ar<br>4<br>5<br>Maximera fönstret<br>återställ                                                                                                    |
| Helsingfors G18.101 - Tillg<br>Helsingfors G18.301 - Offli<br>Åbo - Tillgänglig - Redo för video                                                                                                    | kopiera kontakt till<br>Ta bort från Eavoriter<br>Ta bort från kontaktlistan<br>Tagga för aviseringar om statusändringa<br>Ändra sekretessrelation<br>∑e kontaktkort                                                                                                    | ar<br>4<br>5<br>Maximera fönstret<br>återställ                                                                                                    |
| Helsingfors G18.101 - Tillg<br>Helsingfors G18.301 - Offii<br>Åbo - Tillgänglig - Redo för video                                                                                                    | nglig - Re       Ta bort från Eavoriter         Ta bort från kontaktlistan       Ta bort från kontaktlistan         e - Endast       Tagga för aviseringar om statusändringa         Ändra sekretessrelation       Se kontaktkort                                                                                                    | 4<br>5<br>Maximera fönstret<br>återställ                                                                                                    |
| Helsingfors G18.301 - Offi<br>Åbo - Tillgänglig - Redo för video                                                                                                    | e - Endast<br>Ta bort från kontaktlistan<br>Tagga för aviseringar om statusändringa<br>Ändra sekretessrelation<br>Se kontaktkort                                                                                                    | ar<br>5<br>Maximera fönstret<br>återställ                                                                                                    |
| Helsingfors G18.301 - Offi                                                                                                    | e - Endast<br>Tagga för aviseringar om statusändringa<br>Ändra sekretessrelation<br>Se kontaktkort                                                                                                    | <sup>ar</sup> ,<br>5 Maximera fönstret<br>återställ                                                                                                 |
| Åbo - Tillgänglig - Redo för video                                                                                                    | Ändra sekretessrelation<br>Se kontaktkort                                                                                                    | 5 Maximera fönstret<br>återställ                                                                                                    |
| Åbo - Tillgänglig - Redo för video                                                                                                    | Se kontaktkort                                                                                                    | 5 Maximera fönstret<br>återställ                                                                                                    |
| 1                                                                                                    | <b>e</b> Åbo                                                                                                    | 5 återställ                                                                                                    |
|                                                                                                    | (tip) 2 deltagare                                                                                                    |                                                                                                    |
|                                                                                                    | Abo                                                                                                    |                                                                                                    |
| Ki                                                                                                    | mera av/på Mikrofon av/på                                                                                                    | Dela innehåll Avsluta samtalet                                                                                                    |

## Videokonferens med tre deltagare

#### I exemplet ringer Vasa upp Helsingfors rum 101 och Åbo

- Klicka på kontakten "Helsingfors G18.101" så den blir markerad (1).
- På tangentbordet, håll ner tangenten "Ctrl" och klicka på kontakten "Åbo" så att den också blir markerad (2). (Om du vill ringa upp fler, fortsätt och håll ner "Ctrl" och klicka på önskad kontakt.)
- Högerklicka på markeringen (pekaren är över "Åbo" eller "Helsingfors G18.101") och välj "Starta ett videosamtal (3).
- Båda kontakterna rings upp och de svarar genom att klicka på kamera-ikonerna.
- Klicka på pilen för att visa fönstret i fullskärm (4).

1

2

• För att se de andra bättre kan man dölja sin egen bild genom att klicka på pilen (5).

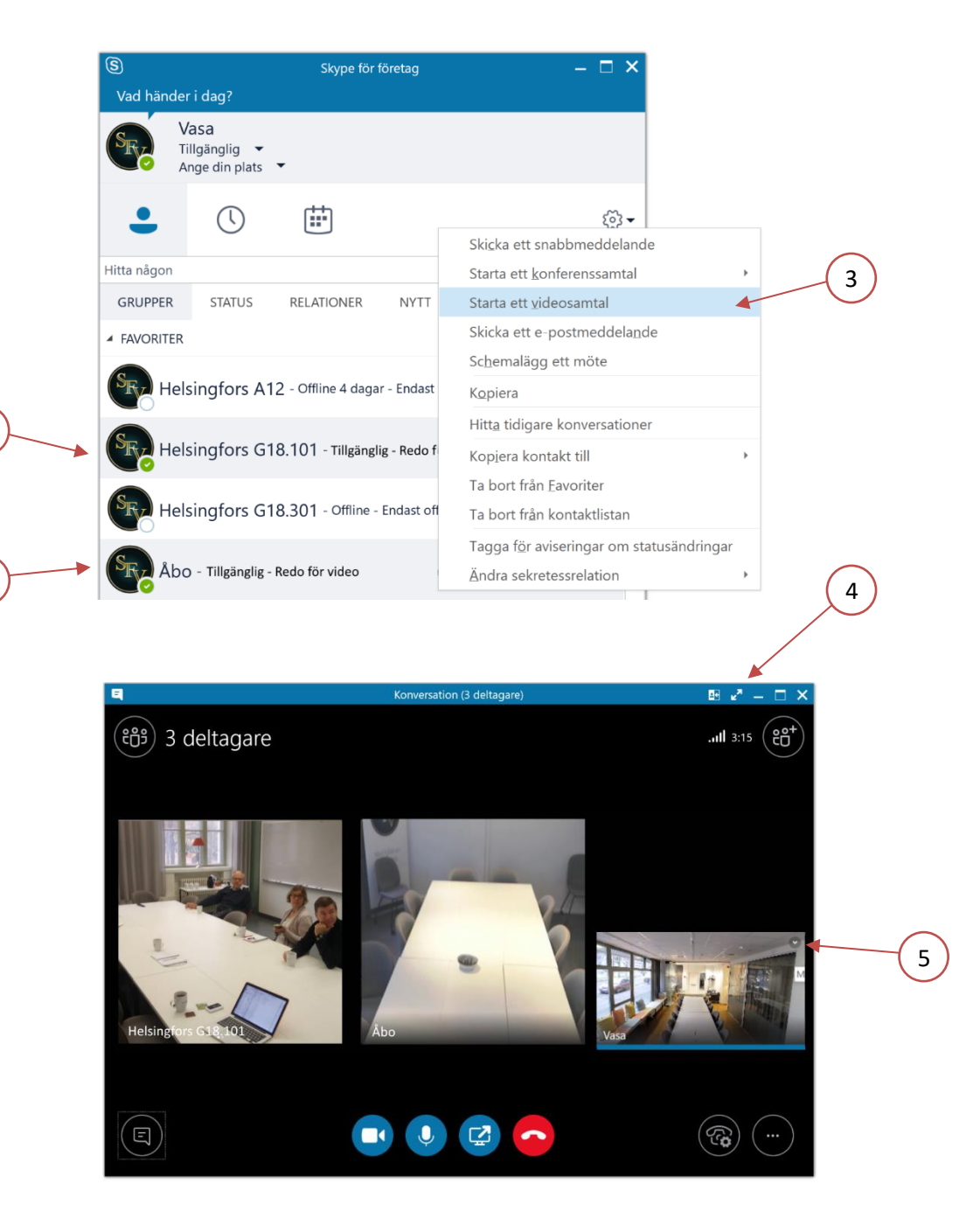

## Lägg till flera deltagare till ett pågående videosamtal

- Klicka på ikonen för att bjuda in fler personer (1).
- I dialogrutan som öppnas, skriv in namnet i sökfältet (2) eller välj en kontakt som redan finns i listan och klicka "OK" (3).
   OBS! Till ett gruppsamtal kan du bara lägga till kontakter som använder Skype för företag, inte vanliga Skype.
- Kontakten rings upp och den svarar genom att klicka på kamera-ikonen.

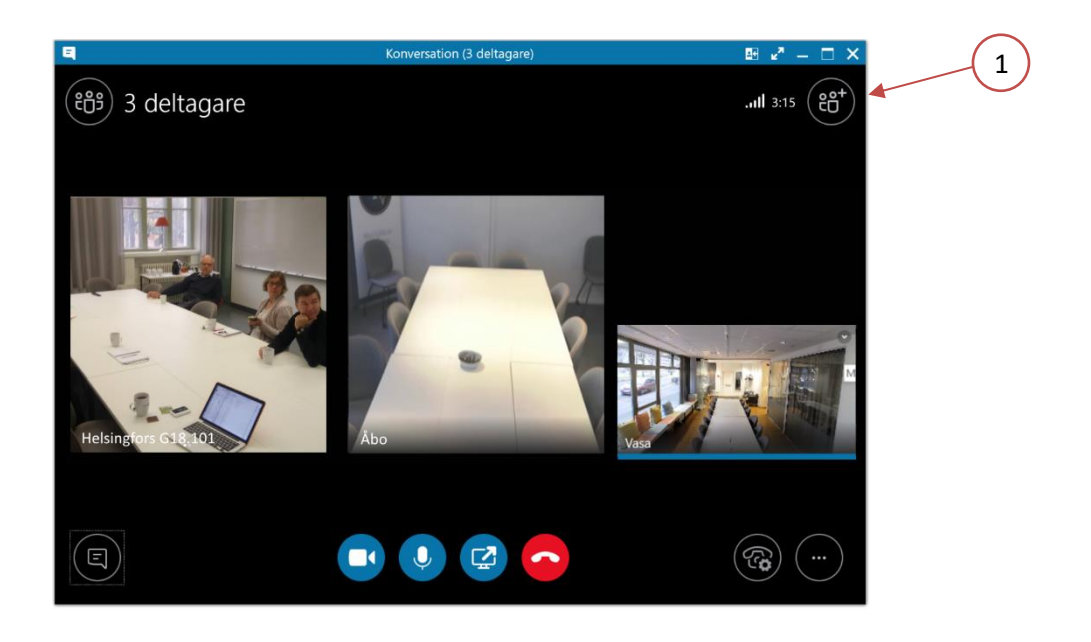

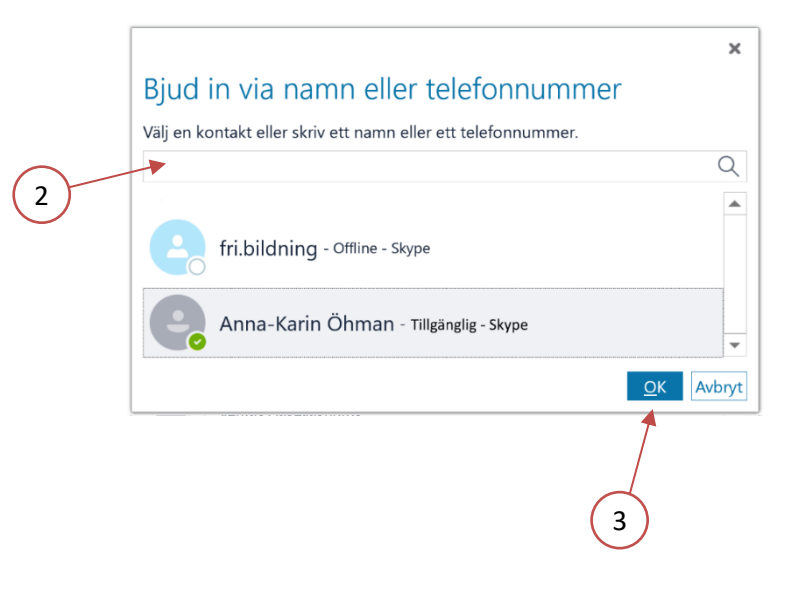

### Dela ditt skrivbord med deltagarna

- Klicka på ikonen "Dela innehåll" (1) och välj "Dela ditt skrivbord" (2).
- Klicka "OK" i dialogrutan (3).
- När du vill sluta dela skrivbordet, klicka på "Sluta dela" (4).
- Efter avslutad delning ska övriga deltagare klicka på "Dölj scen" för att återställa video.

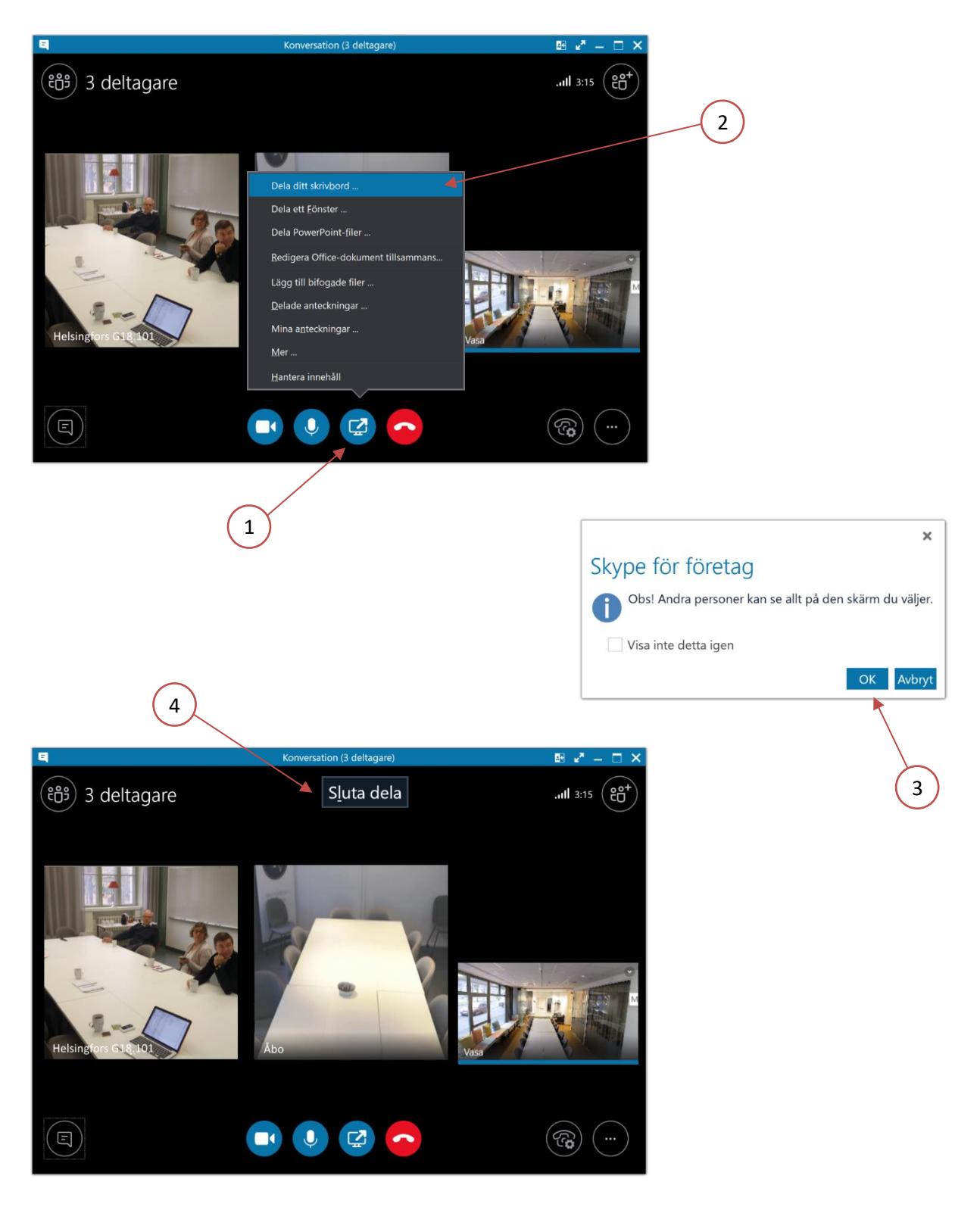

### Problem med ljud eller bild

- Kontrollera Skypes inställningar för ljud och bild genom att klicka på kugghjulet (1).
- Klicka på "Ljudenhet" (2). Vald enhet för ljud ska vara "Högtalartelefon Logi Group Speakerphone" (3).
- Klicka på "Videoenhet" (4). Vald videoenhet ska vara "Logi Group Camera" (5).

| Nimit     Window of the standard for (undatable for (undatable for (undat | Skype för företag – alternativ                                                                                                    |                                                                                                    | ×     | S<br>Vad händer i dag?                       | Skype för företag | - 🗆 × |
|----------------------------------------------------------------------------------------------------|----------------------------------------------------------------------------------------------------|----------------------------------------------------------------------------------------------------|-------|----------------------------------------------|-------------------|-------|
| Skype for foretag - aktemative     Autoryt     Handel     Personalization     Voderantel     Voderantel     V                                                                                                    | Allmänt<br>Personligt<br>Kontaktlista<br>Status<br>Min bild<br>Telefoni<br>Aviseringar<br>Snabbmeddelanden<br>Ringsignaler och ljud<br><b>Judenhet</b><br>Videoenhet<br>Spara fil<br>Inspelning<br>Skype-möten                            | Ljudenhet         Valj vilken enhet som ska användas för ljudsamtal:         Lögtalartelefon         Logi Group Speakerphone         Anpassa enheten         Image: Mikrofon         Image: Mikrofon         Image: Mikrofon         Image: Mikrofon         Image: Ringsignal         Ekoannullerande högtalartelefon (Logi Group |       | Vasa<br>Vasa<br>Inigingiig<br>Ange din plats | •                 |       |
| Skype för foretag – alternativ X                                                                                                    |                                                                                                    | Sekundär ringsignal          Bing även:       Högtalare (Conexant SmartAudio HD)         Slå på ljud när telefonen ringer         Ljuduppspelning i stereo         Tillåt ljuduppspelning i stereo när det är tillgängligt         OK       Avbryt                                                                                 | Hjälp |                                              |                   |       |
|                                                                                                    | Skype för företag – alternativ<br>Allmänt<br>Personligt<br>Kontaktlista<br>Status<br>Min bid<br>Telefoni<br>Aviseringar<br>Snabbmeddelanden<br>Ringsignaler och ljud<br>Ljudenhet<br>Videoenhet<br>Spara fil<br>Inspelning<br>Skype-möten | Videoenhet<br>Vaij den kamera du vill använda för videosamtal:<br>Läs mer<br>Lögi Group Camera<br>Videoinställningar<br>Beskär och centrera min video under möten                                                                                                    | ×     | 5                                            |                   |       |

- Om Logitech inte kan väljas som ljudenhet eller videoenhet, kontrollera att alla kablar sitter fast som de ska. Till Logitech-hubben går det fyra kablar: el, USB, video (blå) och ljud(röd).
- Om kameran visar bild, men den är riktad neråt och inte kan justeras med knapparna på fjärrkontrollen (6) eller högtalartelefonen:
  - Prova att byta till datorns integrerade kamera och sen tillbaka till "Logi Group Camera" (7).
  - Om det inte hjälper, dra ut kamerans kabel (blå kabelkontakt) från Logitech-hubben och sätt i den igen (8).
- Om ingenting hjälper, prova klassikern att starta om datorn.

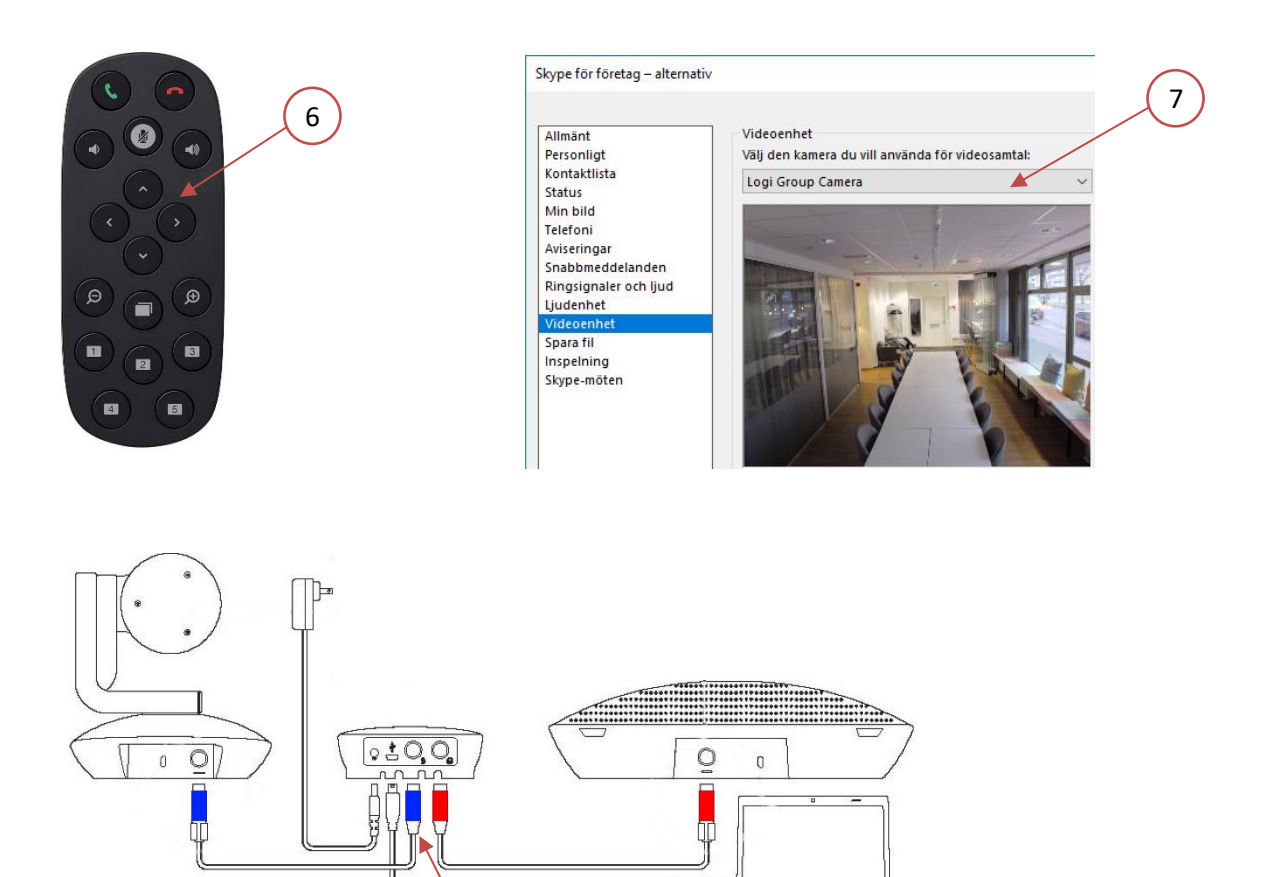

#### Tips

- Placera högtalartelefonen på mötesbordet så att den kommer så centralt som möjligt bland rummets mötesdeltagare.
- Undvik att skapa störande ljud, t.ex. att slamra med kaffekoppar och prassla med papper.

8

- Om ni är flera deltagare i samma rum, undvik att prata i mun på varandra. Tala i tur och ordning.
- Om ljudet och bilden är hackig kan det bero på dålig bredbandsanslutning. Prova att stänga av alla deltagares video och bara ha röstsamtal.